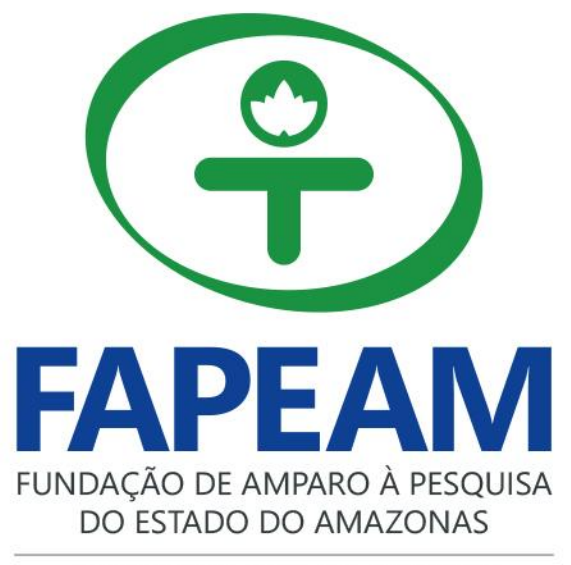

CERTIFICADA PELA ISO 9001:2008

OFICINA RELATÓRIO TÉCNICO-CIENTÍFICO DO BOLSISTA

# 1) O Bolsista deve entrar no sistema SIGFAPEAM

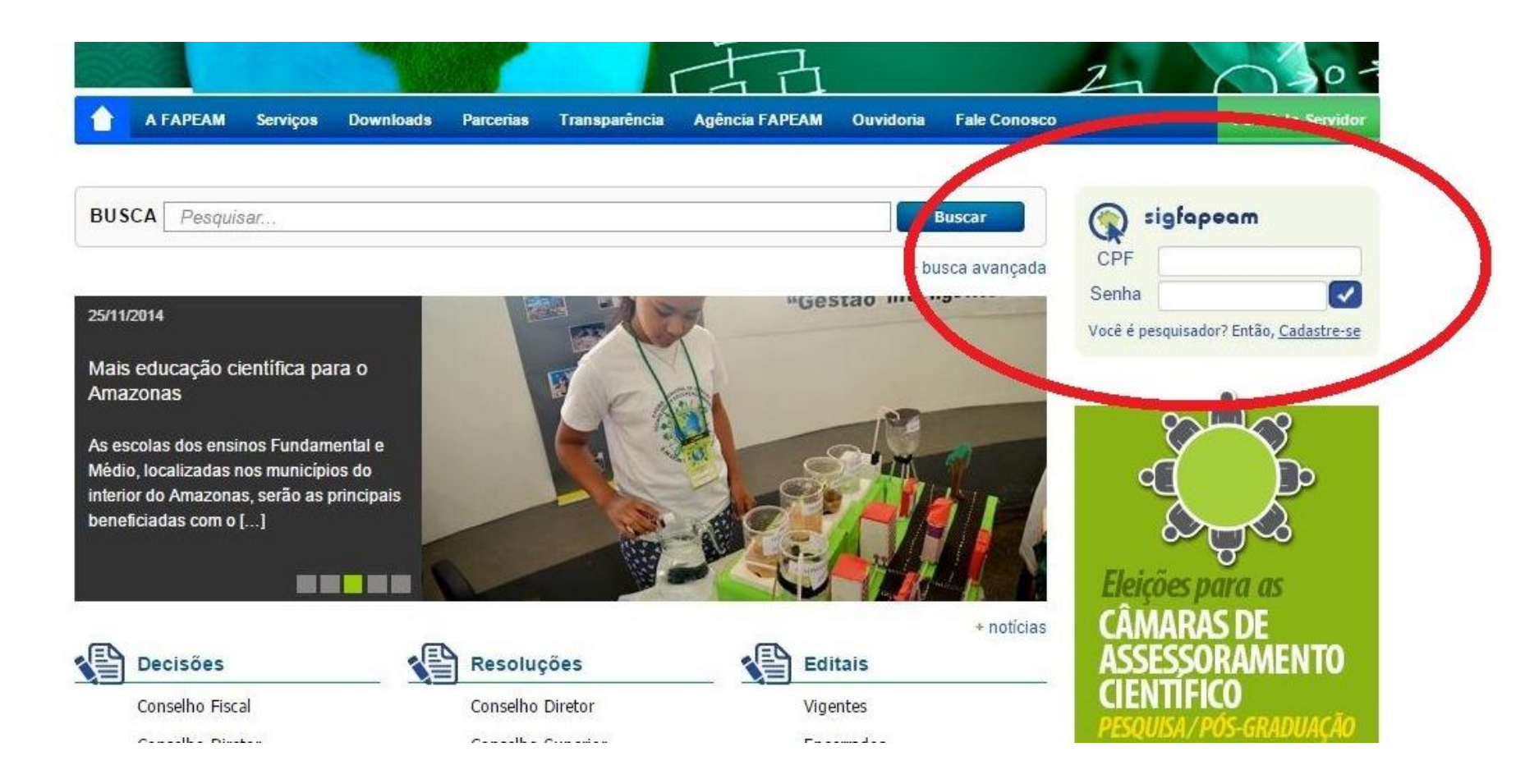

#### 2) Ir em minhas bolsas

#### Últimas Mensagens

🧭 Não há novas mensagens!

#### **Editais Abertos**

- 2 Até 30-12-2015 EDITAL N. 002/2011 RH-INTERINSTITUCIONAL Fluxo Contínuo
- 22 Até 30-12-2014 EDITAL N. 018/2013 PRÓ-EXCELÊNCIA
- 2 Até 29-09-2014 EDITAL N: 014/2014 PRÓ-EQUIPAMENTOS
- 🧭 Até 29-09-2014 EDITAL N. 016/2014 PPP-CNPq
- 3 Até 29-08-2014 EDITAL N. 032/2013 PAPE
- Maté 28-08-2014 EDITAL N. 013/2014 PECTI/AM-PG
- 2 Até 28-08-2014 EDITAL N. 010/2014 PROPESCA/RIO NEGRO
- 2 Até 28-08-2014 EDITAL N. 015/2014 PAPAC
- 2 Até 22-08-2014 EDITAL N. 024/2013 DCR/AM
- 💋 Até 15-08-2014 EDITAL N. 001/2014 RH-DOUTORADO FLUXO CONTÍNUO
- 2 Até 15-08-2014 EDITAL N. 003/2014 RH-INTERIORIZAÇÃO FLUXO CONTÍNUO
- Até 15-08-2014 EDITAL N. 002/2014 RH-MESTRADO FLUXO CONTÍNUO
- 💋 Até 15-08-2014 EDITAL N. 023/2013 RH-NAVAL
- 3 Até 15-08-2014 EDITAL N. 006/2014 PAREV
- 2 Até 14-08-2014 EDITAL N. 022/2013 FIXAM/AM

#### Minhas Bolsas

- 02.04.2014 A ORTOGRAFIA ATRAVES DAS IMAGENS
- 2 06.04,2014 A ORTOGRAFIA ATRAVÉS DAS IMAGENS

| Alteral Sellia            | 1     |
|---------------------------|-------|
| Envio de Documentos Pess  | soais |
| Correio                   |       |
| Redigir Mensagem          | H     |
| Ver Todas                 | M     |
| Bolsas                    |       |
| 1 Plano(s) de Atividades  |       |
| □ Arquivos                |       |
| Prestação de Contas Outo  | rga   |
| Prestação de Contas Conv  | ênio  |
| Outros                    |       |
| 🗆 Tabelas                 |       |
| Diárias - Nacional        |       |
| Diárias - Internacional   |       |
| Área de Conhecimento - Cl | IPq   |
| Rede SIGFAP               |       |
| Blog                      |       |
| Fórum                     |       |

M

#### 3) Clicar no título do projeto, cuja bolsa está em andamento

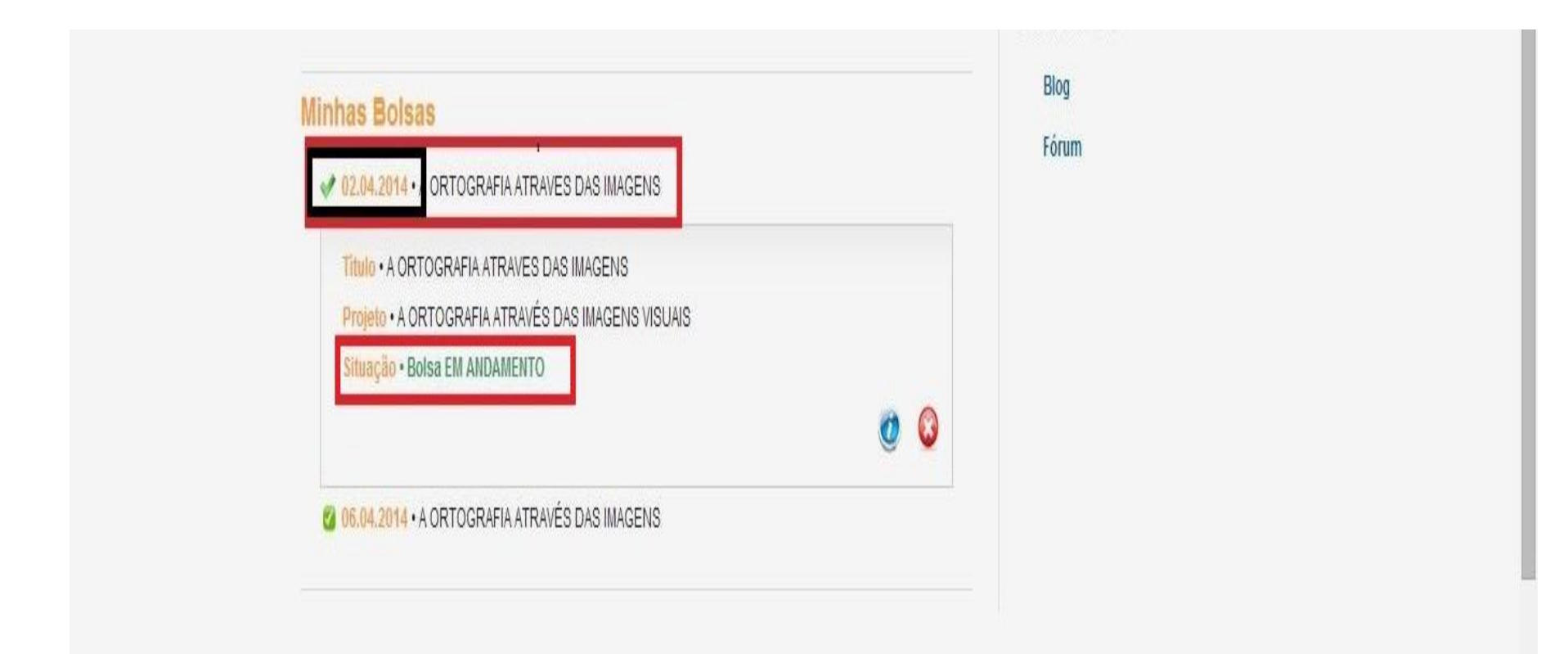

## 4) Clicar na "i" em um círculo azul

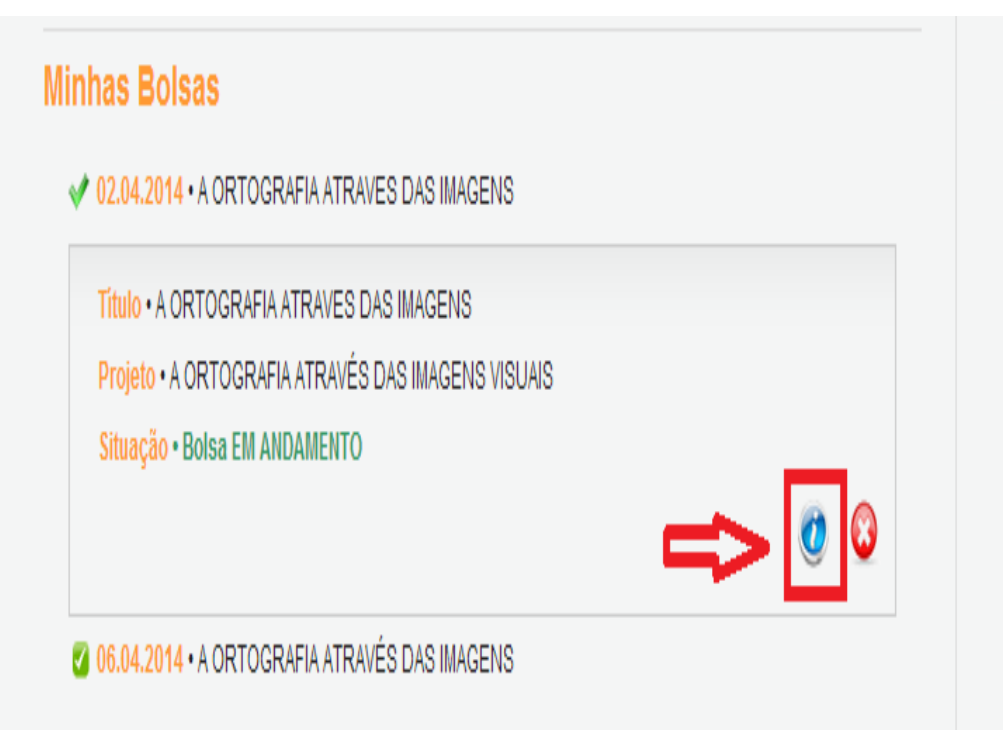

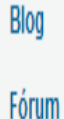

5) O item 1.1 RESUMO DA BOLSA contem informações pertinentes ao projeto, como título, nº do edital, nome do bolsista, nome do coordenador/orientador (quando for o caso) e vigência da bolsa

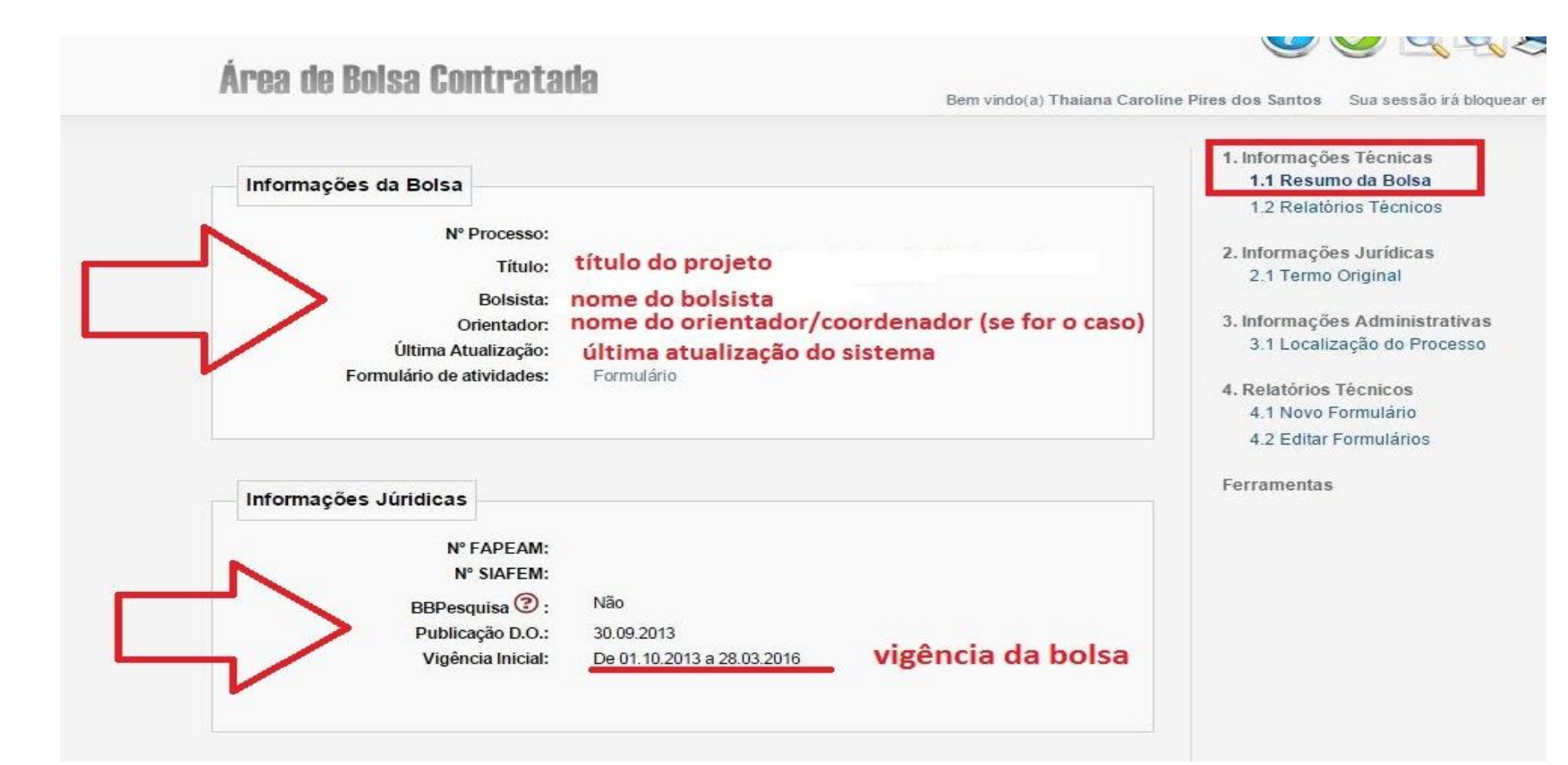

6) O item 1.2 CRONOGRAMA DO RELATÓRIO contem o cronograma com a data prevista para entrega dos relatórios parcial e final, quando o relatório é entregue na FAPEAM, o sistema é preenchido com a data na qual o documento deu entrada na Fundação

| Identificação |                                                           |                                                             |                 |            | 1. Informações Técnicas<br>1.1 Resumo da Bolsa<br>1.2 Relatórios Técnicos                                                                                  |
|---------------|-----------------------------------------------------------|-------------------------------------------------------------|-----------------|------------|----------------------------------------------------------------------------------------------------|
|               | Nº Processo:                                              | Selecione                                                   | Criar um novo p | rocesso    | 2. Informações Jurídicas<br>2.1 Termo Original                                                                                                    |
| Ú             | Projeto:<br>Edital:<br>Coordenador:<br>Itima Atualização: | título do projeto<br>nº do edital<br>nome do coordenador/or | rientador (se f | or o caso) | <ul> <li>3. Informações Administrativas</li> <li>3.1 Localização do Processo</li> <li>3.2 Informações Restritas</li> <li>4. Relatórios Técnicos</li> </ul> |
|               | Р                                                         | restação de Contas Técnicas                                 |                 |            | 4.1 Visualizar Formulários                                                                                                    |
| Data Prevista | Data Enviada                                              | Situação                                                    | Tipo            | Form.      | 5. Avaliação de Relatórios                                                                                                    |
| 01.05.2015    |                                                           | Em Execução                                                 | Parcial         |            | 5.1 Convidar Avaliador Ad-Ho                                                                                                    |
| 01.11.2015    |                                                           | Em Execução                                                 | Parcial         |            |                                                                                                    |
| 28.03.2016    |                                                           | Em Execução                                                 | Final           |            | Salvar                                                                                                    |
| 01 11 2014    | 04.11.2014                                                | Aprovado                                                    | Parcial         |            | Gaivar                                                                                                    |

7) Quando o relatório não é enviado na data prevista o sistema acusa irregularidade, tornando o pesquisador inapto a submeter proposta em qualquer outro edital da FAPEAM

#### Área de Bolsa Contratada

Bem vindo(a) Thaiana Caroline Pires dos Santos Sua sessão irá bloquear em:

| Identi   | ficação                      | Nº Processo:<br>Projeto:<br>Edital:<br>Coordenador:<br>Última Atualização:  | Selecione<br>15.07.2014                                      | ▼ Criar um novo pr     | rocesso    | <ol> <li>1.1 Resumo da Bolsa         <ol> <li>1.2 Relatórios Técnicos</li> <li>2. Informações Jurídicas</li></ol></li></ol> |
|----------|------------------------------|-----------------------------------------------------------------------------|--------------------------------------------------------------|------------------------|------------|----------------------------------------------------------------------------------------------------|
|          |                              | Pr                                                                          | estação de Contas Técnicas                                   |                        |            | 4. Relatórios Técnicos<br>4.1 Visualizar Formulários                                                                        |
| Data     | n Prevista                   | Data Enviada                                                                | Situação                                                     | Tipo                   | Form.      |                                                                                                    |
| 01.      | 11.2014                      |                                                                             | EM ATRASO                                                    | Parcial                |            | 5. Avaliação de Relatórios                                                                                                  |
| 28       | 03.2015                      |                                                                             | Em Execução                                                  | Final                  |            | 5.1 Convidar Availador Ad-Ho                                                                                                |
| 01.      | .05.2014                     | 11.07.2014                                                                  | Aprovado                                                     | Parcial                |            | Ferramentas                                                                                                    |
| 01.      | 11.2013                      | 25.02.2014                                                                  | Aprovado                                                     | Parcial                |            | Salvar                                                                                                    |
| (Chque a | iqui para in<br>Ialquer alte | serir novos dadosj<br>eração nos dados clique<br><b>quan</b><br><b>pesq</b> | em Salvar<br>do o relatório não é er<br>uisador inadimplente | V<br>Iviado na data, o | sistema ac | usa irregularidade e deixa c                                                                                                |

#### 8) Para redigir o relatório Clicar no item 4.1 – Novo Formulário

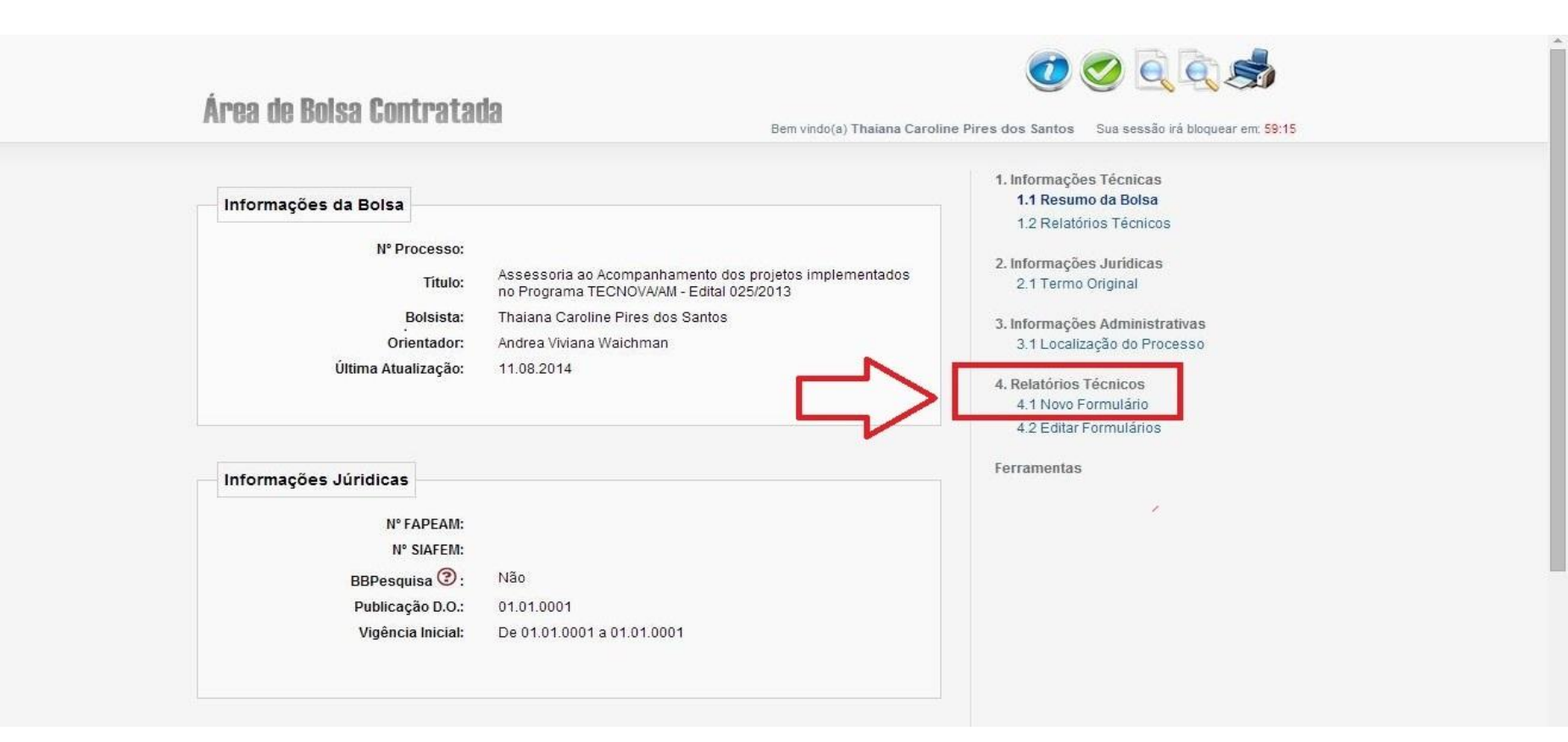

# 9) Selecionar no Anexo VI - relatório Técnico – Científico, e depois clicar em novo

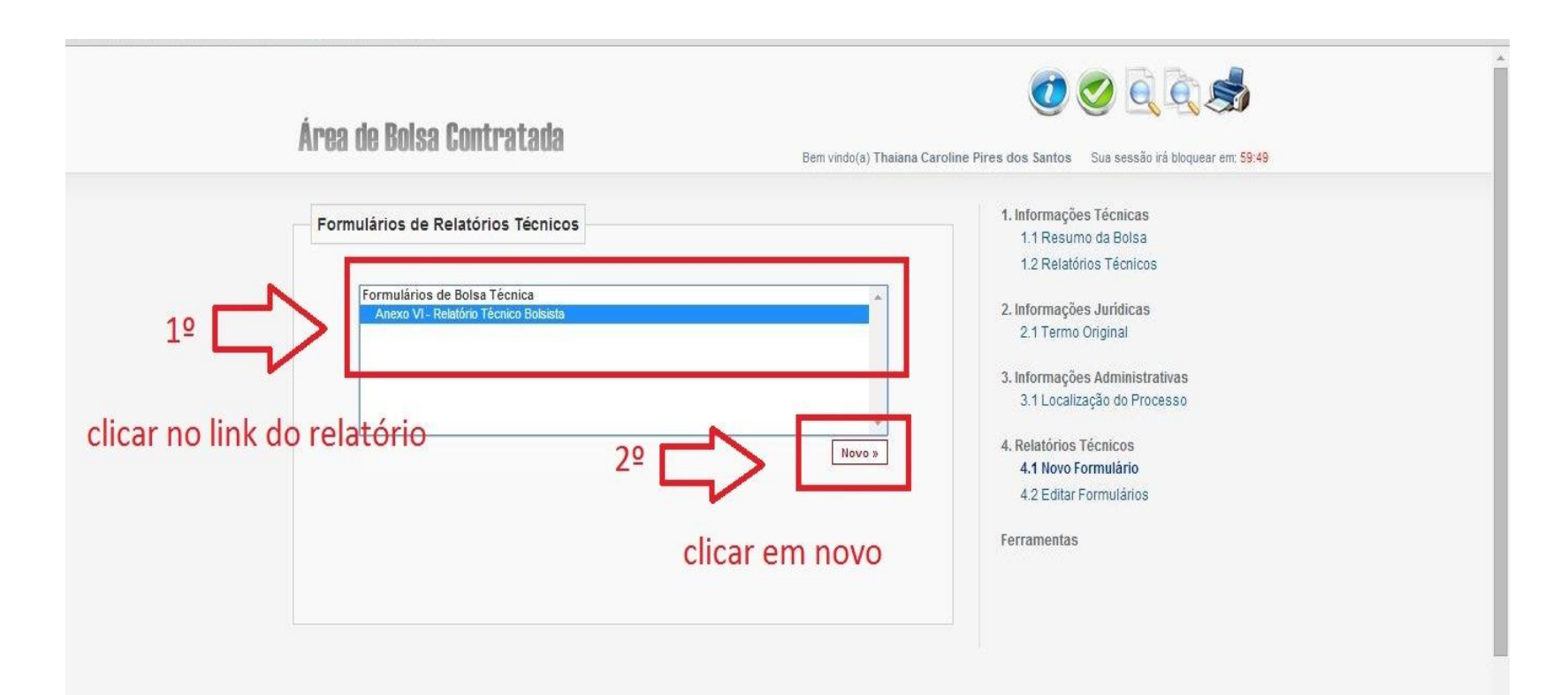

10) Ao clicar em NOVO abrirá o formulário do relatório Técnico – Científico, informar que tipo é o relatório, se parcial ou final e o período ao qual ele se refere

| Anexo I - Rela                                                                    | tório    | Téc    | nico de Projeto      | de Pes   | quisa    |                                              |
|-----------------------------------------------------------------------------------|----------|--------|----------------------|----------|----------|----------------------------------------------|
| Chamada:<br>Programa:                                                             |          |        |                      |          |          |                                              |
| Número do Protocolo:<br>Termo de Outorga:<br>Outorgado:                           | æ.       |        |                      |          |          |                                              |
| Tipo:                                                                             | 0        | Par    | rcial 💿 Final        |          |          |                                              |
| Período de:                                                                       | 01       | •      | Janeiro 🔻            | 1900     | •        |                                              |
| à:                                                                                | 06       | •      | Novembro 🔻           | 2014     | •        |                                              |
| Ínstituição:<br>Área de Conhecimento:<br>Valor Financiado:                        |          |        |                      |          |          |                                              |
| Pesquisador(a):                                                                   |          |        |                      |          |          |                                              |
| <ul> <li>Para sua segurança, clique sempre no botão Salvar para não p</li> </ul>  | erder o  | os da  | ados.                |          |          |                                              |
| <ul> <li>Os campos do formulário aceitam somente texto. As imagens, g</li> </ul>  | ráficos  | , tab  | ela, fotografia ou   | outros i | ecursos  | deverão ser anexados nos espaços permitidos. |
| <ul> <li>Quando terminar o preenchimento do relatório, clique no botão</li> </ul> | Enviar   | : Ap   | ós o envio, o relati | ório não | poderá   | mais ser modificado.                         |
| <ul> <li>Durante a prestação de contas, não esqueça de entregar este</li> </ul>   | relation | io tei | cnico impresso e o   | levidam  | ente pre | enchido.                                     |
| Resumo                                                                            |          |        |                      |          |          |                                              |
| Resumo                                                                            |          | S      | analasta Indiaa      |          |          |                                              |

11) Em caso de NÃO ENVIO, ou NÃO CONCLUSÃO do relatório é possível editá-lo, basta clicar no item 4.2 Editar formulários, selecionar na barra o Anexo VI e depois clicar no link da última edição

| Área de Bolsa Contratada                                                                                                    | Image: Sem vindo(a) Thaiana Caroline Pires dos Santos       Sua sessão irá bloquear em: 57:13                                                                                                    |
|----------------------------------------------------------------------------------------------------|----------------------------------------------------------------------------------------------------|
| Formulários de Relatórios Técnicos          Anexo VI- Relatório Técnico Bolsista (2)         Criado em 26/05/2014 às 11:33:34 [Alterado em 26/05/2014, às 11:34:44]         Criado em 14/08/2014 às 13:05:37 [Alterado em 14/08/2014, às 13:08:38] | 1. Informações Técnicas     1.1 Resumo da Bolsa     1.2 Relatórios Técnicos     2. Informações Jurídicas     2.1 Termo Original     3. Informações Administrativas     3.1 Localização do Processo     4. Relatórios Técnicos     4.1 Novo Formulário |
|                                                                                                    | Ferramentas                                                                                                    |

# 12) Caso deseje anexar arquivos ir no item 12. Inclusão de arquivos e selecionar o arquivo pertinente

| Prestação de Contas: Anexo VI - Relatório Técnico Bolsista         Orientação recebida:       Selecione ▼         Infra-estrutura da instituição:       Selecione ▼         Relacionamento com a equipe de pesquisa:       Selecione ▼         Quantidade e qualidade do trabalho desenvolvido:       Selecione ▼         11. DE SEMPENHO DO BOLSISTA (A SER RESPONDIDO PELO ORIENTADOR/TUTOR)       Anexos - Google Chrome         AVALUE OS PROGRESSOS DO BOLSISTA considerando SUA FORMAÇÃO/CAPACITAÇÃO PROFISSIO       192.168.5.215/contratados/formularios/anexos         caracteries)       Infro: Escoher arguino Influm arguivo selecionado         12. INCLUSÃO DE ARQUIVOS       Infro: Escoher arguino Influm arguivo selecionado         Infoluir documentos eliou Imagens relevantes para documentar o projeto.       Infro: Escoher arguino Influm arguivo selecionado         Enviar:       Batvar:       Satvar e Fechar: | Formulários de Bolsa Técnica <ul> <li>Anexo VI - Relatório Técnico Bolsista</li> <li>Informações Jurídicas</li> <li>2. Informações Jurídicas</li> <li>2.1 Termo Original</li> </ul>                                                                                                    |  |
|----------------------------------------------------------------------------------------------------|----------------------------------------------------------------------------------------------------|--|
|                                                                                                    | Prestação de Contas: Anexo VI - Relatório Técnico Bolsista<br>Orientação recebida: Selecione •<br>Infra-estrutura da Instituição: Selecione •<br>Relacionamento com a equipe de pesquisa: Selecione •<br>Quantidade e qualidade do trabalho desenvolvido: Selecione •<br>11. DE SEMPENHO DO BOL SISTA (A SER RE SPONDIDO PELO ORIENTADOR/TUTOR)<br>AVALIE: OS PROGRESSOS DO BOLSISTA CONSIDERANDO SUA FORMAÇÃO/CAPACITAÇÃO PROFISSIO<br>AVALIE: OS PROGRESSOS DO BOLSISTA CONSIDERANDO SUA FORMAÇÃO/CAPACITAÇÃO PROFISSIO<br>Caminto Escoher arquivo inhum arquivo selecionado<br>12. INCLUSÃO DE ARQUIVOS<br>Troiur documentos elou imagens relevantes para documentar o projeto.<br>Enviar Balvar e Fechar Fechar |  |

Tel/Fax: (92) 3878\_4000 n E-mail: ouvidoria@faneam am nov hr

13) Após preenchimento do relatório Técnico – Científico – o bolsista deve salvar e enviar ao orientador que deverá preencher o campo responsável, salvar e enviar para esta FAP, online tudo via Sigfapeam.

Não há necessidade de envio de cópia física para esta FAP, todo histórico do bolsista será armazenado online.

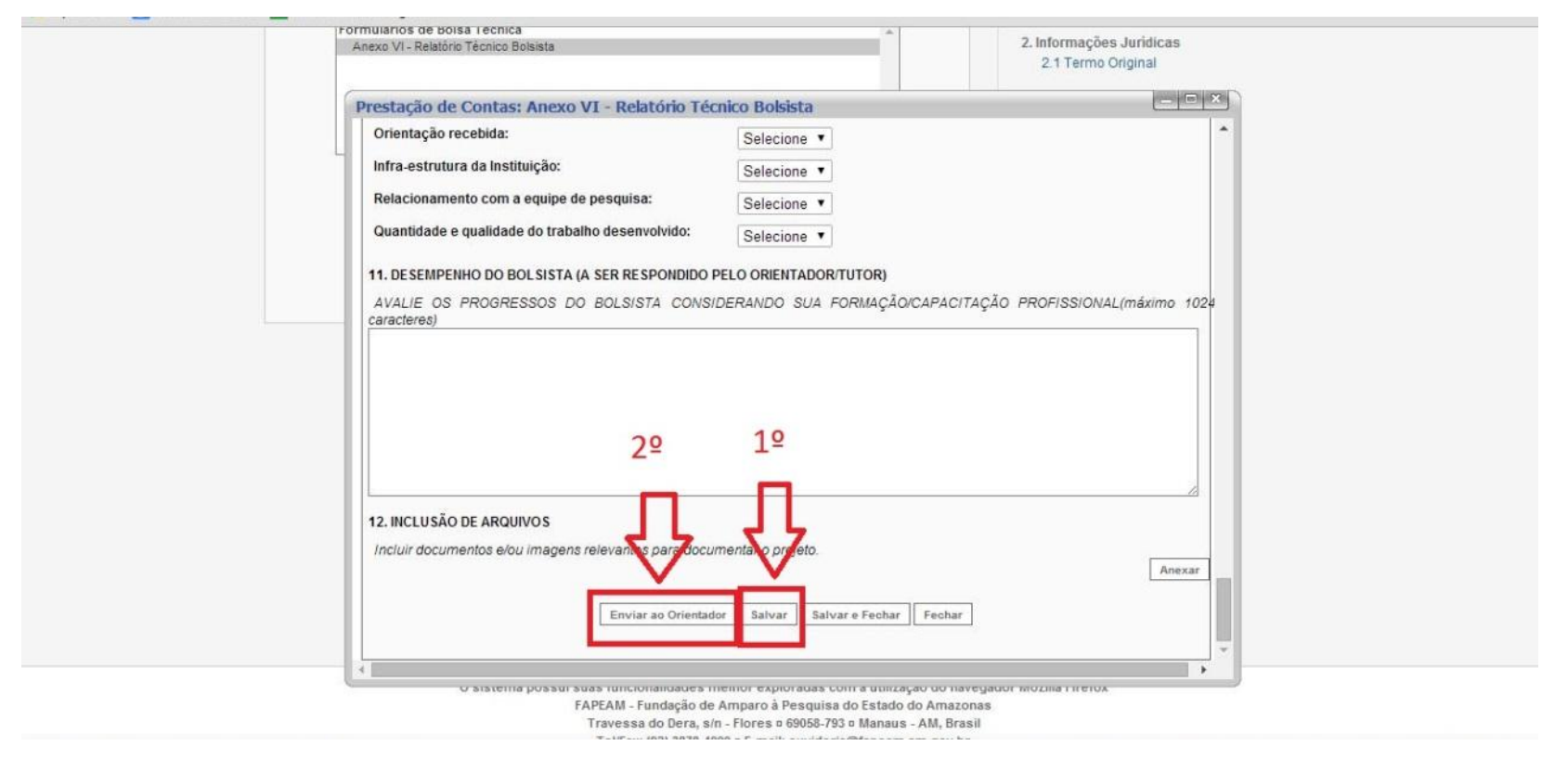

Em caso de Duvida poderá entrar em contato com o E-mail: programas.institucionais@fapeam.am.gov.br

ou através do telefone 3878-4024

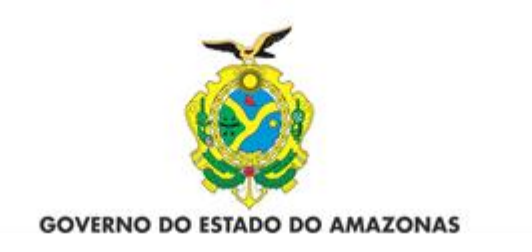

## PRENCHIMENTO DA AVALIAÇÃO DE RELATÓRIO BOLSISTA PELO ORIENTADOR

## ENVIO DO RELATÓRIO DO BOLSISTA PJC A - COORDENADOR

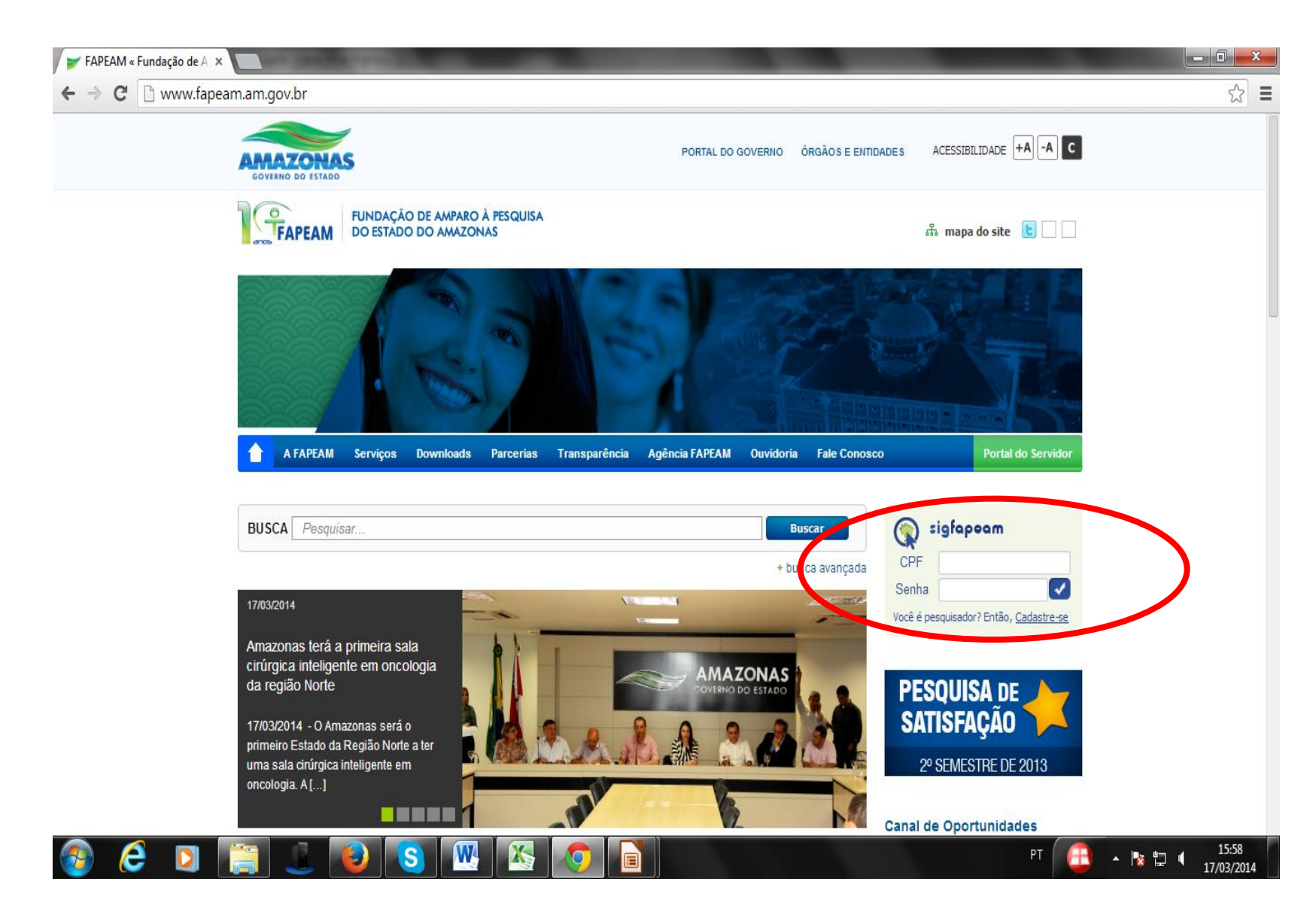

## COORDENADOR – ENVIO DOS RELATÓRIOS DOS BOLSISTAS – Após o bolsista enviar ao Coordenador, este deverá acessar o SIGFAPEAM, ir até a área Bolsistas que oriento

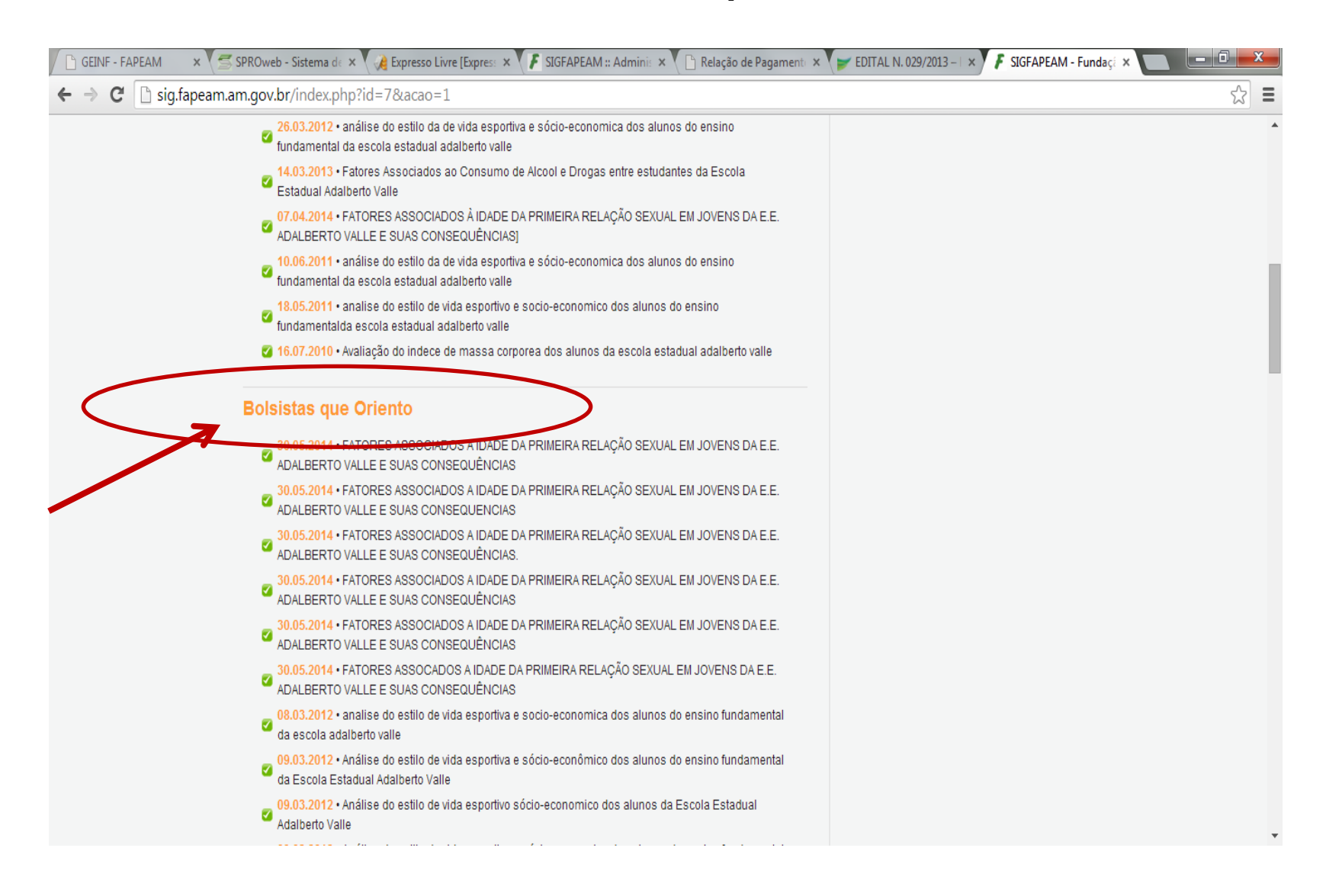

# Após clicar em "Bolsistas que oriento, clicar no título do projeto do bolsista e após clicar no "i" no círculo azul

| 🕒 GEINF - FAPEAM 💦 🗴 SPROweb - Sistema de 🗴 🦓 Expresso Livre [Express: 🗙 🖡 SIGFAPEAM :: Admini: 🗙 🕒 Relação de Pagamenti 🗴 🍞 EDITAL N. 029/2013 – I 🗙 🖡 SIGFAPEAM - F | fundaçi 🗙 🔽 💶 🗉 💌 🌉 |
|----------------------------------------------------------------------------------------------------|---------------------|
| ← → C 🗋 sig.fapeam.am.gov.br/index.php?id=7&acao=1                                                                                                    | ☆ =                 |
| 26.03.2012 • análise do estilo da de vida esportiva e sócio-economica dos alunos do ensino<br>fundamental da escola estadual adalberto valle                          | •                   |
| 14.03.2013 • Fatores Associados ao Consumo de Alcool e Drogas entre estudantes da Escola<br>Estadual Adalberto Valle                                                  |                     |
| 07.04.2014 • FATORES ASSOCIADOS À IDADE DA PRIMEIRA RELAÇÃO SEXUAL EM JOVENS DA E.E.<br>ADALBERTO VALLE E SUAS CONSEQUÊNCIAS]                                         |                     |
| 10.06.2011 • análise do estilo da de vida esportiva e sócio-economica dos alunos do ensino<br>fundamental da escola estadual adalberto valle                          |                     |
| 18.05.2011 • analise do estilo de vida esportivo e socio-economico dos alunos do ensino<br>fundamentalda escola estadual adalberto valle                              |                     |
| 16.07.2010 • Avaliação do indece de massa corporea dos alunos da escola estadual adalberto valle                                                                      |                     |
| Bolsistas que Oriento                                                                                                    |                     |
| 30.05.2014 • FATORES ASSOCIADOS A IDADE DA PRIMEIRA RELAÇÃO SEXUAL EM JOVENS DA E.E.<br>ADALBERTO VALLE E SUAS CONSEQUÊNCIAS                                          |                     |
| TÍTUIO • FATORES ASSOCIADOS A IDADE DA PRIMEIRA RELAÇÃO SEXUAL EM JOVENS DA E.E.<br>ADALBERTO VALLE E SUAS CONSEQUÊNCIAS                                              |                     |
| Projeto • FATORES ASSOCIADOS À IDADE DA PRIMEIRA RELAÇÃO SEXUAL EM JOVENS DA E.E.<br>ADALBERTO VALLE E SUAS CONSEQUÊNCIAS                                             |                     |
| Bolsista · Edilson Alves de Almeida Filho                                                                                                    |                     |
| Situação • Bolsa EM ANDAMENTO                                                                                                    |                     |
| <ul> <li>30.05.2014 • FATORES ASSOCIADOS A IDADE DA PRIMEIRA RELAÇÃO SEXUAL EM JOVENS DA E.E.</li> <li>ADALBERTO VALLE E SUAS CONSEQUENCIAS</li> </ul>                |                     |
| 30.05.2014 • FATORES ASSOCIADOS A IDADE DA PRIMEIRA RELAÇÃO SEXUAL EM JOVENS DA E.E.<br>ADALBERTO VALLE E SUAS CONSEQUÊNCIAS.                                         |                     |
| 30.05.2014 • FATORES ASSOCIADOS A IDADE DA PRIMEIRA RELAÇÃO SEXUAL EM JOVENS DA E.E.<br>ADALBERTO VALLE E SUAS CONSEQUÊNCIAS                                          |                     |
| 30.05.2014 • FATORES ASSOCIADOS A IDADE DA PRIMEIRA RELAÇÃO SEXUAL EM JOVENS DA E.E.                                                                                  | •                   |

Irá aparecer uma outra tela conforme a tela abaixo, em que aparecerá o título, nome do bolsista, e orientador, clicar no item 4.2 'Editar formulário"

| Informações da Bolsa                                                                                          |                                                                          | 1. Informações Técnicas<br>1.1 Resumo da Bolsa<br>1.2 Relatórios Técnicos                                                                                                    |  |
|----------------------------------------------------------------------------------------------------|--------------------------------------------------------------------------|----------------------------------------------------------------------------------------------------|--|
| Nº Processo:<br>Titulo:<br>Bolsista:<br>Orientador:<br>Última Atualização:                                    | titulo do trabalho do bolsista<br>nome do bolsista<br>nome do orientador | <ul> <li>2. Informações Jurídicas</li> <li>2.1 Termo Original</li> <li>3. Informações Administrativas</li> <li>3.1 Localização do Processo</li> <li>4. Relatórios Técnicos</li> <li>4.1 Novo Formulário</li> <li>4.2 Editar Formulários</li> </ul> |  |
| Informações Júridicas<br>Nº FAPEAM:<br>Nº SIAFEM:<br>BBPesquisa (?):<br>Publicação D.O.:<br>Vigência Inicial: |                                                                          | Ferramentas                                                                                                    |  |
|                                                                                                    |                                                                          |                                                                                                    |  |

Após isso, abrirá uma barra, escolher "Anexo VI – Relatório Técnico de Bolsista" ao escolher aparecerá um link em azul, clicar no link, e preencher o campo competente.

| EINF - FAPEAM | × SPROweb - Sistema de Pro × Brock Expresso Livre [Expresso Livre [SiGFAPEAM :: Administral × F SIG<br>am am gov br/contratados nbn?modo=18/nasso=1148/salvar=101 | FAPEAM - Fundação o × 📕 FAPEAM ×                                                                                                    |
|---------------|----------------------------------------------------------------------------------------------------|----------------------------------------------------------------------------------------------------|
|               | Formulários de Relatórios Técnicos                                                                                                    | 1. Informações Técnicas<br>1.1 Resumo da Bolsa<br>1.2 Relatórios Técnicos                                                                                                |
| 1º            | Anexo VI - Relatório Técnico Bolsista (1)  Criado em 12/08/2014 às 16:51:12 [Alterado em 13/08/2014, às 16:34:09]  (Sob avaliação)                                | <ol> <li>Informações Jurídicas</li> <li>1 Termo Original</li> <li>Informações Administrativas</li> <li>1 Localização do Processo</li> <li>Relatórios Técnicos</li> </ol> |
|               |                                                                                                    | 4.1 Novo Formulário<br>4.2 Editar Formulários<br>Ferramentas                                                                                                    |
|               | 2º                                                                                                    |                                                                                                    |
|               |                                                                                                    |                                                                                                    |
|               |                                                                                                    |                                                                                                    |

## ABRE O ARQUIVO, CONFERE OU ALTERA, SALVA E APÓS ENVIA.